## 【使用指南】泉州师范学院统一身份认证服务简介

统一身份认证服务是数字化校园的基础平台之一,为网络和应用 服务提供了统一的用户管理平台和身份认证服务;统一身份认证系统账 号为工号/学号。

1、登录方式:

统一身份认证网址为: https://id.qztc.edu.cn, 使用账号+密码 或者手机验证码方式登录。

首次登录请点击"忘记密码"重置初始密码。请及时修改初始密码,并妥善保管,不得借予他人使用。

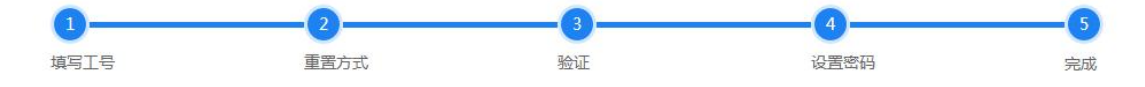

## 2、自服务功能

登录 https://id.qztc.edu.cn,点击右上角个人中心,自助修改手机号、密码等个人信息。通过自服务修改密码后,所有集成统一身份认证的系统都需使用新密码。

 1)更改个人基本信息:点击右上角个人中心——>点击基本信息, 填写手机号,点击保存。(确保信息无误,以免影响密码找回功能)

| □首页 > 个人中心   |                     |       | A 个人中心<br>◎ 帐号委托 |
|--------------|---------------------|-------|------------------|
| 基本信息<br>密码修改 | 文明明云                |       | ⊘ 帐号管理 ⑦ 退出登录    |
|              | 基本信息                |       |                  |
|              | IŞ                  | 姓名    |                  |
|              | 住别                  | 手机号   |                  |
| )            | 邮件地址                | 所属岗位  | Ċ                |
|              | 「<br>」」<br>「<br>課題現 | 状态    |                  |
|              | 其他信息                | tint. |                  |
|              | 南职时间                |       |                  |
|              | 64                  |       |                  |

2) 更改密码。点击右上角个人中心——>点击密码修改,填写原

密码、新密码及验证码,点击保存。(注意密码强度要求)

| 贝 > 个人中心                                        |                                                                                                    |                                    |                                               | ◎ 帐号                              |
|-------------------------------------------------|----------------------------------------------------------------------------------------------------|------------------------------------|-----------------------------------------------|-----------------------------------|
|                                                 | 原密码                                                                                                | 宓码强                                | 宦                                             | ⊘帐号                               |
| 基本信息                                            | 请输入原密码                                                                                             | 1、新密码+                             | /文<br>《度为 8~20位字符                             |                                   |
| 密码修改                                            | 新密码                                                                                                | 2、新密码。<br>3、新密码。<br>4、新密码。         | ※须包含至少1位 0~9之间的数字<br>※须包含至少1位 A~Z 或 a~z 之间的字母 |                                   |
|                                                 | 请输入新密码                                                                                             | 4、新宮间後<br>5、新宮码7                   | 「能重复前1次密码                                     |                                   |
|                                                 | 确认密码                                                                                               | 6、新密码相<br>7、新密码和                   | ī效期为180天<br>≤能和用户名相同                          |                                   |
|                                                 | 请输入确认密码                                                                                            |                                    |                                               |                                   |
|                                                 | 验证码                                                                                                |                                    |                                               |                                   |
|                                                 | 图形验证码                                                                                              | W N 4                              |                                               |                                   |
| )找回                                             | 密码。点击登录界                                                                                           | 同的忘记密码                             | 3. 按如下流程重                                     | 冒密码。                              |
| )找回<br><b>1</b> ——                              | 密码。点击登录界<br>                                                                                       | P面的忘记密码                            | B,按如下流程重<br>                                  | 重置密码。<br>₅                        |
| ) 找回<br>1-<br><sup>填写工号</sup>                   | 密码。点击登录界<br>2<br><sub>重重方式</sub>                                                                   | R面的忘记密码<br>3                       | 3,按如下流程重<br>                                  | <u>宣置密码。</u><br>                  |
| )找回<br>1<br><sup>東写I®</sup><br><u>1</u><br>三置方式 | 密码。点击登录界<br>2<br>                                                                                  | ₹面的忘记密码<br>3                       | 3,按如下流程重<br>④<br><sub>设置密码</sub>              | 重置密码。<br>5<br><sub>完成</sub>       |
| )找回<br>1<br><sup>填耳译</sup><br>重置方式              | 密码。点击登录界<br>2<br><br>【可以选择手机号。<br>2                                                                | ₹面的忘记密码<br>3<br>                   | 3, 按如下流程重<br>④<br><sub>设置密码</sub>             | <b>重置密码。</b><br><br><sup>完成</sup> |
| ) 找回<br><sup>填写I号</sup><br><u>電置方</u> 式         | 密码。点击登录界<br>2<br><sup>2</sup><br><sup>重富方式</sup><br>「可以选择手机号。<br>2<br><sup>2</sup><br><sup>正</sup> | R面的忘记密码<br>3<br><sup>後证</sup><br>3 | 3, 按如下流程重<br>④<br>设置密码<br>4<br>设置密码           | <b>宣置密码。</b><br>                  |

4) 用户无法自服务更改手机号

用户:

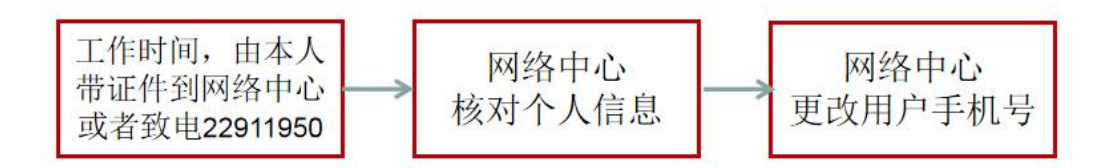

学生用户:

学生用户还可由辅导员通过网上服务大厅(简称: 网厅)的"用户更改手机号"流程发起申请。

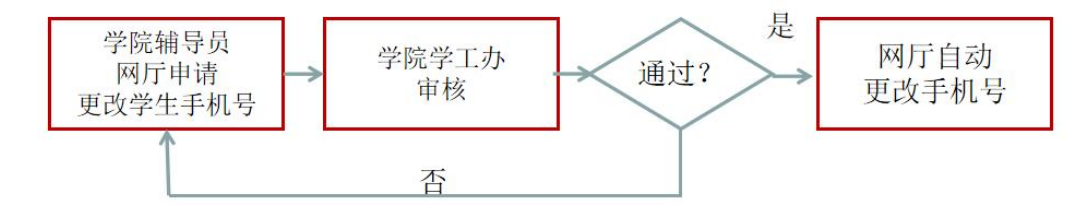

自动更改手机号十分钟后生效。

## 3、常见问题:

因安全漏洞问题,统一身份认证禁止 TLS1.0 等方式访问。如果网 址无法打开,请打开 IE 浏览器的 Internet 选项,点击高级,勾选"使 用 TLS1.1""使用 TLS1.2",并点击确定,或者使用谷歌、火狐等浏 览器。因 WinXP 和 IE8 已停止更新多年,存在严重安全隐患,统一认 证不再支持 WinXP 和 IE8。

| 设置<br>■ 自用 SmartScreen 筛选器<br>■ 自用本机 XMLHTTP 支持<br>■ 自用準格的 P3P 验证*<br>■ 自用準保护模式*<br>■ 使用 SSL 2.0<br>■ 使用 SSL 2.0<br>■ 使用 SSL 3.0<br>■ 使用 TLS 1.1<br>■ 使用 TLS 1.1<br>■ 使用 TLS 1.2<br>■ 回動性 Internet Explorer 中访问的站点发送 "Do:<br>* 在重新启动你的计算机后生效<br>型置 Internet Explorer 设置<br>将 Internet Explorer 设置重置为默认设置。<br>更看在浏览器处于无法使用的状态时,才应使用此设置。                                                                                                    | 设置<br>■ 自用 SmartScreen 筛选器<br>■ 自用本机 XMLHTTP 支持<br>■ 自用集成 Windows 验证*<br>■ 自用增强保护模式*<br>■ 使用 SSL 2.0<br>■ 使用 SSL 2.0<br>■ 使用 TLS 1.1<br>■ 使用 TLS 1.1<br>■ 使用 TLS 1.2<br>■ 同孙生 Internet Explorer 中访问的站点发送 "Do:<br>* III<br>* 在重新启动你的计算机后生效<br>至置 Internet Explorer 设置<br>将 Internet Explorer 设置重置为默认设置。<br>更置⑤<br>只有在浏览器处于无法使用的状态时,才应使用此设置。                                                                                                    | τ×1/6               | 安全                                      | 隐私                                                                                                    | 内容                                         | 连接                  | 程序                  | 高级                                                                                                    |                          |
|----------------------------------------------------------------------------------------------------|----------------------------------------------------------------------------------------------------|---------------------|-----------------------------------------|----------------------------------------------------------------------------------------------------|--------------------------------------------|---------------------|---------------------|----------------------------------------------------------------------------------------------------|--------------------------|
| <ul> <li>□ 启用 SmartScreen 筛选器</li> <li>☑ 启用本机 XMLHTTP 支持</li> <li>☑ 启用集成 Windows 验证*</li> <li>□ 启用严格的 P3P 验证*</li> <li>□ 启用增强保护模式*</li> <li>□ 使用 SSL 2.0</li> <li>☑ 使用 SSL 2.0</li> <li>☑ 使用 TLS 1.1</li> <li>☑ 使用 TLS 1.1</li> <li>☑ 使用 TLS 1.2</li> <li>☑ 回小社 Internet Explorer 中访问的站点发送 "Do:</li> <li>*在重新启动你的计算机后生效</li> <li>亚原高级设置 ®)</li> <li>重置 Internet Explorer 设置</li> <li>将 Internet Explorer 设置重置为默认设置。</li> <li>重置 ⑤</li> <li>只有在浏览器处于无法使用的状态时,才应使用此设置。</li> </ul> | <ul> <li>□ 启用 SmartScreen 筛选器</li> <li>☑ 启用本机 XMLHTTP 支持</li> <li>☑ 启用集成 Windows 验证*</li> <li>□ 启用準备的 P3P 验证*</li> <li>□ 启用增强保护模式*</li> <li>□ 使用 SSL 2.0</li> <li>☑ 使用 SSL 3.0</li> <li>☑ 使用 TLS 1.1</li> <li>☑ 使用 TLS 1.1</li> <li>☑ 使用 TLS 1.2</li> <li>☑ 回小性 Internet Explorer 中访问的站点发送 "Do:</li> <li>▲ *在重新启动你的计算机后生效</li> <li>亚层高级设置 ®)</li> <li>重置 Internet Explorer 设置</li> <li>将 Internet Explorer 设置重置为默认设置。</li> <li>重置 (S)</li> <li>只有在浏览器处于无法使用的状态时,才应使用此设置。</li> </ul> | 设置                  | -                                       |                                                                                                    |                                            |                     |                     |                                                                                                    |                          |
| <ul> <li>✓ 使用 TLS 1.2</li> <li>✓ 向小社 Internet Explorer 中访问的站点发送 "Do:</li> <li>✓ ▲ ▲ ▲ ▲ ▲ ▲ ▲ ▲ ▲ ▲ ▲ ▲ ▲ ▲ ▲ ▲ ▲ ▲ ▲</li></ul>                                                                                                    | <ul> <li>▼使用 TLS 1.2</li> <li>● 同時住 Internet Explorer 中访问的站点发送 "Do:</li> <li>*在重新启动你的计算机后生效</li> <li>*在重新启动你的计算机后生效</li> <li>亚原高级设置 ®)</li> <li>重置 Internet Explorer 设置</li> <li>将 Internet Explorer 设置重置为默认设置。</li> <li>重置 ⑤)</li> <li>只有在浏览器处于无法使用的状态时,才应使用此设置。</li> </ul>                                                                                                    |                     | □ 启启启启启 启用用用用用用用用用用用用用用用用用用用用用用用用用用用用用用 | SmartSe<br>]本机 XML<br>]集成 Win<br>]严格的 P<br>]增强保护<br>] SSL 2.0<br>] SSL 3.0<br>] TLS 1.1                                                                                                    | reen 筛<br>HTTP 支<br>dows 验<br>3P 验证<br>模式* | 选器<br>持<br>证*<br>*  |                     |                                                                                                    | *<br>III                 |
| 重置 Internet Explorer 设置<br>将 Internet Explorer 设置重置为默认设置。 重置 ⑤)<br>只有在浏览器处于无法使用的状态时,才应使用此设置。                                                                                                    | 重置 Internet Explorer 设置<br>将 Internet Explorer 设置重置为默认设置。 重置 ⑤)<br>只有在浏览器处于无法使用的状态时,才应使用此设置。                                                                                                    |                     |                                         | http://www.apple.com<br>http://www.apple.com<br>http://wwwww.apple.com<br>http://www.apple.com<br>http://www.apple.com<br>http:/ | net Lxp<br>亡 " 114<br>川<br>机后生交            | lorer 中<br>5日11日11日 | 访问的站                | 点发送 '<br>-~                                                                                                    | "Do: -                   |
| 将 Internet Explorer 设置重置为默认设置。  重置 ⑤)<br>只有在浏览器处于无法使用的状态时,才应使用此设置。                                                                                                    | 将 Internet Explorer 设置重置为默认设置。  重置 ⑤<br>只有在浏览器处于无法使用的状态时,才应使用此设置。                                                                                                    | *右                  | L里新启动                                   |                                                                                                    |                                            |                     | 还原高                 | 級设立し                                                                                                    | <u>τ</u> )               |
| 只有在浏览器处于无法使用的状态时,才应使用此设置。                                                                                                    | 只有在浏览器处于无法使用的状态时,才应使用此设置。                                                                                                    | *花<br>重置            | 上里初启為<br>Internet                       | Explore                                                                                                    | - 设置—                                      |                     | 还原高                 | 級设立                                                                                                    | <u></u>                  |
|                                                                                                    |                                                                                                    |                     | 生里利启의<br>Internet<br>Internet           | . Exploren<br>. Exploren                                                                                                    | r 设置—<br>r 设置重                             | 置为默认                | 还原高<br>.设置。         | (1993)<br>(1993)<br>( | <u>s</u> )]              |
|                                                                                                    |                                                                                                    | ¥花<br>重置<br>将<br>只有 | L里利后の<br>Internet<br>Internet<br>有在浏览記  | . Exploren<br>. Exploren<br>醫处于无法                                                                                                    | - 设置─<br>- 设置重<br><使用的                     | ;置为默认<br>犬态时,:      | 还原高<br>设置。<br>才应使用」 | ● 重置(<br>● 重置(<br>比设置。                                                                                                    | <u>ε</u> )<br><u>Σ</u> ) |

## 4、如有问题请联系网络中心办公室

- 电话: 22911950
- 时间: 工作日 9:00-12:00 14:30-17:00
- 地点: 荣茂楼 310、312

网络中心

更新于 2022 年 11 月